# Step-by-step guide to WordSmith Tools Translation: CK Jung

https://lexically.net/wordsmith/step\_by\_step\_Korean7/index.html

정채관 Chae Kwan Jung BEng(Hons) Birmingham MSc Warwick EdD Warwick Cert Oxford

Institute for Corpus Research, Incheon National University, 119 Academy-ro, Yeonsu-gu, Incheon, 22012, South Korea

E: help@icr.or.kr / T: +82 (0)32 835 8129 / H: http://www.icr.or.kr

1. 소개

이 튜토리얼은 워드스미스 툴스(이하, '워드스미스') 사용자의 편의를 위해 만들었고, 워드스미스의 사용자(이하, '사용자')의 이해를 돕기 위해 가급적 다양한 스크린 캡처를 포함하였다. <그림 1>은 워드스미스를 시작하면 나타나는 첫 화면이다.

| WordSmith         | Tools 7.0                 | - 🗆 ×                                              |
|-------------------|---------------------------|----------------------------------------------------|
| ine store         |                           | save all settings                                  |
| Concord           | Ke Ke                     | yWords WordList                                    |
| Previous results  | On startup                | Updates                                            |
| Main settings     | -                         | monthly - check now                                |
| Print settings    | restore last work saved   |                                                    |
| Colour settings   |                           | version 7.0.0.100 (01/01/2016)<br>latest version = |
| Folder settings   | show toolbar in Tools     |                                                    |
| Language settings | 🗸 show statusbar in Tools |                                                    |
| Concord           |                           |                                                    |
|                   |                           | key keywords form webs                             |
| KeyWords          | Advanced Settings         |                                                    |
| WordList          |                           |                                                    |
| WSConcgram        | System                    |                                                    |
| Chargrams         | Windows default 🔹         | Associate/clear file extensions                    |
| Utilities         |                           |                                                    |
| About             |                           |                                                    |

<그림 1> 워드스미스

<그림 1>에서 볼 수 있듯이, 워드스미스에는 위쪽에 3 개의 큰 버튼이 있고, 왼쪽에 사용자가 기타 설정을 조정할 수 있는 다양한 탭이 있다. 위쪽에 있는 3 개의 큰 버튼 중 콘코드(Concord)를 클릭하면 콘코던스를 할 수 있고, 키워드(KeyWord)를 클릭하면 코퍼스에서 키워드를 추출할 수 있고, 워드리스트(WordList)를 클릭하면 코퍼스에서 워드 리스트를 추출할 수 있다. 워드스미스를 시작하기 위해서는 이 3 개의 큰 버튼 중 하나를 선택한다. 2. 텍스트 선택하기

워드스미스를 시작한 다음 사용자가 분석하고자 하는 텍스트를 불러와 보자. 우선 메뉴에서 File / New를 선택한다(<그림 2>).

| File | View | Settings | Help |  |
|------|------|----------|------|--|
|      | New  |          |      |  |
| 0    | Open |          |      |  |

<그림 2> 텍스트 선택하기

그러면 <그림 3>과 같이 어떤 텍스트를 선택할 것인지를 묻는 팝업창이 나타난다.

| Getting S      | Started                          |                             |       | <b>8</b>                                                                                                    |
|----------------|----------------------------------|-----------------------------|-------|----------------------------------------------------------------------------------------------------|
| Texts          | Search Word                      | Advanced                    | Batch |                                                                                                    |
| To ma<br>choos | ake a concorda<br>se one or more | nce, you nee<br>text files. | ed to | OK     Identified the last of the last of the las |
|                |                                  |                             |       |                                                                                                    |
|                | Ch                               | ioose Texts                 | Now   |                                                                                                    |
|                |                                  |                             |       |                                                                                                    |
|                |                                  |                             |       |                                                                                                    |
|                |                                  |                             |       |                                                                                                    |
|                |                                  |                             |       |                                                                                                    |
|                |                                  |                             |       |                                                                                                    |

<그림 3> 텍스트 선택 팝업창

이 상태에서 Choose Texts 버튼을 클릭하면 <그림 4>와 같은 새로운 팝업창이 나타난다.

| 🛅 🗈 🔳 ?                                                                                                    | A                                                                                 | 1                                 |                   |                                                                  |                           | ciew                                     | 13             | и ок     |
|----------------------------------------------------------------------------------------------------|-----------------------------------------------------------------------------------|-----------------------------------|-------------------|------------------------------------------------------------------|---------------------------|------------------------------------------|----------------|----------|
| 🕌 corpus                                                                                                    |                                                                                   | •                                 | •,•               | Concord                                                          |                           | • 🖌 🔒                                    | ス国             |          |
| riles available                                                                                                    |                                                                                   |                                   | Files sel         | ected                                                            |                           |                                          |                |          |
| Name                                                                                                    | Size                                                                              | т                                 | Folder            | Filename                                                         | Sze                       | Words                                    | Unicode        | Date Wa. |
| Binst_House<br>Helsinki<br>Dickens Tale of 2 Ci.<br>Dombey and Son bit<br>elephants.doc<br>MIRACLE as HTIML<br>WIRACLE.bt<br>pen ali<br>pen bit<br>pen bit<br>pen bit<br>PG.TXT<br>REDALL WP<br>some texts.cp | 5KB<br>3MB<br>1965<br>3KB<br>9KB<br>3KB<br>4,442<br>1,119<br>3KB<br>24KD<br>143KB | FIN TE TE LE CITE A GITE A TE W Z |                   |                                                                  |                           |                                          |                |          |
| e                                                                                                    |                                                                                   |                                   | If you withen say | sh you can write note<br>e your choices (red Si<br>ent sessions. | s here on ;<br>ive button | your text file coli<br>) as "favourites" | ection,<br>for |          |

<그림 4> 텍스트 선택하기

<그림 4>에서 왼쪽은 우리가 흔히 보는 파일 탐색기이고, 오른쪽은 사용자가 선택한 텍스트 파일이 최종적으로 저장되는 곳이다. 사용자가 분석 대상으로 삼은 텍스트가 현재 다른 폴더에 있다면, 폴더 아이콘 (<sup>9</sup>)을 클릭하여 해당 텍스트가 있는 곳으로 이동한다. 참고로 워드스미스에서 사용하는 텍스트는 확장자의 파일 형식이 (.txt)로 되어있는 플레인 텍스트이어야 한다.

| 🖹 🗈 🔋 ?              | A     | 1  |     |            |                                          |         |      | clear |
|----------------------|-------|----|-----|------------|------------------------------------------|---------|------|-------|
| 🎍 tragedies          |       | •  |     | *,*        | •                                        | Concord |      | • @   |
| iles available       |       |    | -   | -          | a an an an an an an an an an an an an an |         |      |       |
| Name                 | Size  | T  |     | Files sele | Filename                                 | 1       | Size | 13    |
| Anthony and Cleop    |       | Fi |     | 1 Order    | Thermanic                                |         | JIZC |       |
| Coriolanus_charact   |       | FI |     |            |                                          |         |      |       |
| Hamlet, Prince of D  |       | Fi |     |            |                                          |         |      |       |
| Julius Caesar_char   |       | Fi |     |            |                                          |         |      |       |
| King Lear_characte   |       | Fi |     |            |                                          |         |      |       |
| Macbeth_characters   |       | Fi |     |            |                                          |         |      |       |
| Othello, the Moor of |       | Fi | min |            |                                          |         |      |       |
| Romeo And Juliet_c   |       | Fi |     |            | -                                        |         |      |       |
| Timon of Athens_c    |       | FI |     |            |                                          |         |      |       |
| Titus Andronicus_c   |       | Fi |     |            |                                          |         |      |       |
| Anthony and Cleop    | 373Kb | Te |     |            |                                          |         |      |       |
| Coriolanus.txt       | 391Kb | Te |     |            |                                          |         |      |       |
| Hamlet, Prince of D  | 418Kb | Te |     |            |                                          |         |      |       |
| Julius Caesar.txt    | 273Kb | Te |     |            |                                          |         |      |       |
| King Lear.txt        | 367Kb | Te | 0   |            |                                          |         |      |       |
| Macbeth.txt          | 245Kb | Te |     |            |                                          |         |      |       |
| Othello, the Moor of | 369Kb | Te |     |            |                                          |         |      |       |
| Romeo And Juliet.txt | 333Kb | Te |     |            |                                          |         |      |       |
| Timon of Athens.txt  | 265Kb | Te |     |            |                                          |         |      |       |
| Titus Andronicus.txt | 274Kb | Te |     |            |                                          |         |      |       |

<그림 5> 선택한 텍스트 이동하기

사용자가 분석하려는 텍스트를 찾아 <그림 5>와 같이 해당 텍스트 파일을 선택한 다음, 그림 중간에 있는 막대를 클릭하거나 선택한 텍스트 파일을 오른쪽으로 드래그한다. 그러면 <그림 6>과 같이 사용자가 선택한 파일이 오른쪽으로 이동한다.

| 🛅 🗈 🔳 ? 🗛                  | 1    |            |                       |             | clear              |          | OK   |     |
|----------------------------|------|------------|-----------------------|-------------|--------------------|----------|------|-----|
| tragedies                  | •    | *.*        | + Concord             |             |                    | 人間       |      |     |
|                            |      |            |                       |             |                    |          |      |     |
| 'les avalable              | 10   | Files sele | cted                  |             |                    |          |      |     |
| Name Size                  | т    | Folder     | Filename              | Sze         | Words              | Linicode | Date | Wa  |
| Anthony and Cleop          | Fil  | X'text     | Anthony and Cl.       | 382.2.      | 22                 | 3        | 2006 | 77  |
| Coriolanus_charact         | PE.  | Xtext      | Coriolanus.txt        | 400.8       | 77                 | 7        | 2006 | 77  |
| Hamlet, Prince of D        | E.   | X text     | Hamlet, Prince o      | 428,3.      | 77                 | 7        | 2006 | 77  |
| Julius Caesar_char         | FE   | Xuext      | Julius Caesar.txt     | 288,5       | 27                 | 2        | 2006 | 77  |
| King Lear_characte         | FE.  | Xuest      | King Lear.txt         | 376.1       | 77                 |          | 2006 | 77  |
| Macbeth_characters         | FE P | tout'x     | Macbeth bd            | 251,6       | 77                 | 2        | 2006 | 77  |
| Othela, the Moor of        | 1    |            |                       |             |                    |          |      |     |
| Romes And Juliet_c         | FI   |            |                       |             |                    |          |      |     |
| Timon of Athens_c          | FE   |            |                       |             |                    |          |      |     |
| Titus Andronicus_c         | PI   |            |                       |             |                    |          |      |     |
| Anthony and Cleop 373Kb    | 74   |            |                       |             |                    |          |      |     |
| Conclanus bit 391Kb        | 74   |            |                       |             |                    |          |      |     |
| Hamlet, Prince of D. 418Kb | 74   |            |                       |             |                    |          |      |     |
| Julius Caesar.txt 273Kb    | 74   |            |                       |             |                    |          |      |     |
| King Lear.txt 367Kb        | 74   |            |                       |             |                    |          |      |     |
| Macbeth.bd 245Kb           | Té   |            |                       |             |                    |          |      |     |
| Othelia, the Moor of 369Kb | Te   |            |                       |             |                    |          |      |     |
| Romes And Juliet.txt 333Kb | 74   |            |                       |             |                    |          |      |     |
| Timon of Athens.txt 2658b  | 74   |            |                       |             |                    |          |      |     |
| Titus Andronicus bd 274Kb  | 76.7 | 2          |                       |             |                    |          |      |     |
| 70)                        |      |            |                       |             |                    |          |      |     |
|                            | 10   |            |                       |             |                    |          |      |     |
|                            |      |            |                       |             |                    |          |      |     |
|                            | 1    |            |                       | _           |                    | _        | _    | _   |
|                            |      |            |                       |             |                    |          |      | _   |
|                            |      | If you wis | ih you can write note | s here on y | our text file coll | ection,  |      | 1   |
| e                          | 10   | Subseque   | your choices (red 5   | ave succes) | we canonupes.      | ini.     |      | - 8 |

<그림 6> 선택한 텍스트 이동 완료

이 튜토리얼에서는 영어로 된 텍스트를 샘플로 다룬다. 한국어나 다른 언어로 된 텍스트를 분석하려면, <그림 7> 같이 콘트롤러에서 사용자가 원하는 언어를 다시 선택해야 한다.

| Previous results  | Language                 | Edit Language             |
|-------------------|--------------------------|---------------------------|
| Main settings     | English 🗸 Unite          | ed Kingdom Edit Languages |
| Print settings    | ✓ hyphens separate words | characters within word    |
| Colour settings   | numbers in wordlist      | allow at start of word    |
| Folder settings   |                          | allow to end of word      |
| T order settings  | Font                     | Text Format               |
| Language settings | Arial                    | Plain text 💿              |
| -                 |                          | HTMI (O                   |

<그림 7> 언어 선택

언어를 다시 선택하려면, <그림 8>과 같이 언어(Language)에서 드롭 다운하여 원하는 언어를 선택한다.

| English              | -  |
|----------------------|----|
| English              | A  |
| Arabic               |    |
| Bulgarian            | N- |
| Chinese (Simplified) | N= |
| Dutch                |    |
| English              |    |
| Finnish              |    |
| French               | Ŧ  |

<그림 8> 언어 선택 메뉴

만일 드롭 다운 리스트에 원하는 언어가 없으면, *Edit Languages* 를 클릭한 다음, 그곳에서 사용자가 원하는 언어를 찾는다(<그림 9>).

| Greek<br>Greenlandic<br>Gujarati<br>Hausa (Latin)<br>Hebrew<br>Hindi | ^  |
|----------------------------------------------------------------------|----|
| Hungarian                                                            | -  |
| Icelandic                                                            |    |
| Igbo                                                                 |    |
| Indonesian<br>Inuktitut (Latin)<br>Inuktitut (Syllabics)<br>Irish    | 1  |
| isiXhosa                                                             | 1  |
| is⊡ulu                                                               |    |
| Italian                                                              |    |
| Japanese                                                             | Ψ. |

<그림 9> Edit Languages 에서 언어 선택

사용자가 원하는 언어를 찾으면, 해당 언어를 클릭하여 선택한 다음 오른쪽으로 드래그하거나 중간에 있는 막대를 클릭한다(<그림 10>).

| Name        | Variety      | S  | Font  | S  | Word-letters |
|-------------|--------------|----|-------|----|--------------|
| Arabic      | Saudi Arabia | *  | Arial | 10 | -            |
| Chinese (Si | People's R   | *  | Arial | 10 | -            |
| English     | United King  | #1 | Arial | 10 | 1            |
| French      | France       | *  | Arial | 10 | -            |
| German      | Germany      | *  | Arial | 10 | -            |
| Konkani     | India        |    | Arial | 10 | -            |
| Igbo        | Nigeria      | *  | Taho  | 8  | -            |
|             |              |    |       |    |              |
|             |              |    |       |    |              |
|             |              |    |       |    |              |
|             |              |    |       |    |              |

<그림 10> 사용자가 선택한 언어

참고로 이 설정에서 사용자가 원하는 언어를 기본 언어(워드스미스가 시작할 때 사용하는 기본 언어)로 설정하거나, 사용 가능한 언어로 설정을 변경할 수 있는 옵션이 있다.

\_ ...

| United Kingdom               | <ul> <li>main language</li> <li>available language</li> </ul>                                                     |
|------------------------------|----------------------------------------------------------------------------------------------------|
| Appearance<br>Arial<br>Arial | Treatment<br>symbols within word '<br>allow at start of<br>allow to right end of word<br>hyphens separate words V |
|                              | custom sort                                                                                                    |

<그림 11> 기본 언어 설정

<그림 11>은 기본 언어가 영어이고, 아포스트로피가 들어간 단어는 1 개로 처리하고, selfconscious 와 같이 하이픈이 들어간 단어는 2 개로 처리하고, 기본 글꼴은 Arial 10으로 하는 것으로 설정한 상태이다. 그럼 이제 지금까지 설정한 내용을 저장한다(<그림 12>).

| Load custom | data  |
|-------------|-------|
| Save        |       |
| Exit        | Alt+X |

<그림 12> 설정 저장

4. 콘코던싱

# 4.1 개요

<그림 13>은 워드스미스로 콘코던스한 결과이다.

| Ele Ed | it Yew Compute Settings Windows Help                                           |                |      |     |
|--------|--------------------------------------------------------------------------------|----------------|------|-----|
| N      | Concordance                                                                    | Fie            | Date |     |
| 1      | bosom of the air. O Romeo, Romeol wherefore at thou Romeo? Deny thy            | Romeo And July | 1594 | 27% |
| 2      | it not a siri. Why, how now, kinsmanl wherefore storm you so? Uncle, this      | Romeo And Juli | 1554 | 21% |
| 3      | How carrist thou hither, tell me, and wherefore? The orchard walls are high    | Romeo And Juli | 1594 | 28% |
|        | three-hours wife, have mangled it? But, wherefore, villain, didst thou kill my | Romeo And Juli | 1594 | 56% |
| - 1    | stain my husband: All this is comfort; wherefore weep I then? Some word        | Romeo And Juli | 1594 | 56% |

<그림 13> 콘코던스 결과

<그림 13>은 *로미오와 줄리엣*에서 wherefore 가 사용된 콘코던스 라인을 보여준다. 위 결과에 따르면, *로미오와 줄리엣*에서 wherefore 가 총 5 회 사용된 것으로 나타났다.

# 4.2 콘코던스 만들기

워드스미스 콘트롤러에서 콘코드(Concord) 버튼을 클릭하면, <그림 14>와 같은 콘코드 툴(Concord Tool, 이하 '콘코드') 팝업창이 나타난다.

| Co   | ncord |          |           |               |
|------|-------|----------|-----------|---------------|
| File | View  | Settings | Help      |               |
|      |       |          | Concord   |               |
|      |       |          | Concord   |               |
|      |       |          |           |               |
|      |       |          | WordSmith | Concord 🛷 🛄 🖷 |

<그림 14> 콘코드 팝업창

메뉴에서 File / New를 선택한다(<그림 15>).

| File | View | Settings | Help |  |
|------|------|----------|------|--|
|      | Nęw  |          |      |  |
| ≥    | Open |          |      |  |

<그림 15> 콘코드 시작하기

만일 사용자가 아직 콘코드할 텍스트 파일을 선택하지 않았다면, <그림 16> 팝업창에서 중간에 있는 *Choose Texts Now* 버튼을 클릭하여 사용자가 원하는 텍스트를 선택한다.

| Getting Started                                                   | <b>E</b>     |
|-------------------------------------------------------------------|--------------|
| Texts Search Word Advanced Batch                                  |              |
| To make a concordance, you need to choose one or more text files. | OK<br>()Help |
| Choose Texts Now                                                  |              |
|                                                                   |              |
|                                                                   |              |
|                                                                   |              |

<그림 16> 사용자가 원하는 텍스트 선택하기

사용자가 원하는 텍스트를 모두 선택한 다음 <그림 17> 팝업 창에서 *Search Word* 탭 아래 있는 빈 칸에 원하는 단어를 입력한다.

| Getting Started                                                                                                    |             |
|----------------------------------------------------------------------------------------------------|-------------|
| Texts Search Word Advanced Batch                                                                                                    | <i>d</i> ox |
| wherefore                                                                                                    |             |
|                                                                                                    | Help        |
| or get search-words from a file                                                                                                    |             |
| Load Edit                                                                                                    | wherefore   |
| Examples:<br>book<br>(gets book but not books, booking etc.)<br>book*<br>(gets book OR booking OR books etc.)<br>book* a hotel<br>(gets 'book a hotel' OR 'booking a hotel' bu<br>a good hotel')<br>==New==<br>(gets New but not new)<br>Paris/Moscow/New York<br>(gets Paris OR Moscow OR New York) | t not 'book |

<그림 17> 사용자가 원하는 단어를 입력하기

참고로 이 튜토리얼에서는 검색할 단어로 wherefore 를 선택하였다. 이제 *OK* 버튼을 누른다. <그림 18>에서 볼 수 있듯이, 콘코던스는 구두점이나 공백과 같은 단어 분리 기호로 wherefore 를 다른 단어와 분리한 다음 *로미오와 줄리엣*에서 사용된 모든 wherefore 의 사용 예를 보여준다.

| Ele I | Edit Yiew Compute Settings Windows Help                                 |                              |       |
|-------|-------------------------------------------------------------------------|------------------------------|-------|
|       | N Concordance                                                           | Fie Da                       | e     |
|       | 1 bosom of the air. O Romeo, Romeol wherefore at thou Romeo? D          | leny thy Romeo And Juli 159  | 4 27% |
|       | 2 it not a sin. Why, how now, kinsmanl wherefore storm you so? Un       | cle, this Romeo And Juli 155 | 4 21% |
|       | 3 How carriet thou hither, tell me, and wherefore? The orchard walls    | are high Romeo And Juli 159  | 4 28% |
|       | * three-hours wife, have mangled it? But, wherefore, within, didst thou | kill my Romeo And Juli 159   | 4 56% |
|       | stain my husband: All this is comfort; wherefore weep I then? Som       | word Romeo And Juli 159      | 4 56% |

<그림 18> 로미오와 줄리엣에서 wherefore 사용 예

콘코던스 결과에서 소스 텍스트를 보려면, <그림 19>에 있는 콘코던스 라인에서 사용자가 원하는 콘코던스 라인을 더블 클릭한다.

| Bie Ed | it Yiew Compute Settings Windows Help                                         |                |      |      |
|--------|-------------------------------------------------------------------------------|----------------|------|------|
|        | Concordance                                                                   | Fie            | Date | 1.58 |
| 1      | bosom of the air. O Romeo, Romeol wherefore art thou Romeo? Deny thy          | Romee And July | 1594 | 27%  |
| 2      | it not a sin. Why, how now, kinsmanl wherefore corm you so? Uncle, this       | Romeo And Juli | 1554 | 21%  |
| 3      | How carrist thou hither, tell me, and wherefore? The orchard walls are high   | Romeo And Juli | 1594 | 28%  |
|        | three-hours wife, have mangled it? But, wherefore, within, didst thou kill my | Romeo And Juli | 1594 | 56%  |
| 1      | stain my husband: All this is comfort; wherefore weap I then? Some word       | Romeo And Juli | 1594 | 56%  |

<그림 19> 콘코던스 라인

<그림 20>은 소스 텍스트를 보기 위해 wherefore art thou Romeo 를 포함한 콘코던스 라인을 더블 클릭한 결과 모습이다.

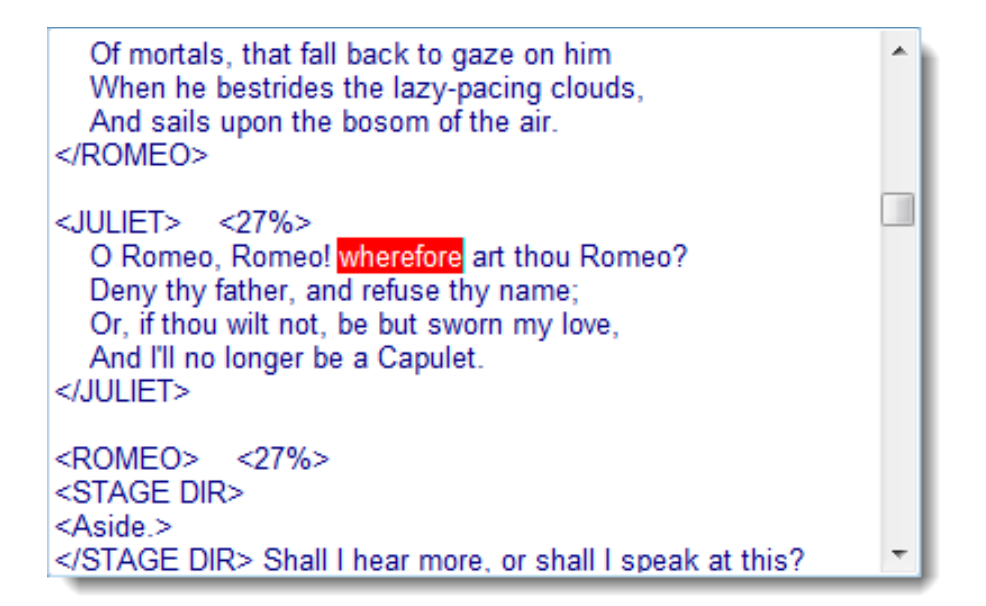

<그림 20> 콘코던스 라인을 더블 클릭하여 소스 텍스트 보기

이상과 같은 방식으로 소스 텍스트를 보는 방법 이외에, 사용자가 원하는 콘코던스 라인을 선택한 상태에서 F8을 누르면 <그림 21>과 같이 해당 콘코던스 라인이 영역이 넓어진다.

| Ν   | Concordance                                                                                                    | Set Tag | Wo  | * |
|-----|----------------------------------------------------------------------------------------------------|---------|-----|---|
| 1   | to gaze on him When he bestrides the lazy-pacing clouds, And sails upon the<br>bosom of the air. O Romeo, Romeo! wherefore art thou Romeo? Deny thy<br>father, and refuse thy name: Or, if thou wilt not, be but sworn my love, And I'll no            |         | 5,  |   |
| exp | and this line by pulling it down is and honour of my kin, To strike him dead I hold<br>it not a sin. Why, how now, kinsman! wherefore storm you so? Uncle, this is<br>a Montague, our foe; A villain that is hither come in spite, To scorn at our     |         | 4,  |   |
| 3   | Art thou not Romeo, and a Montague? Neither, fair maid, if either thee dislike.<br>How cam'st thou hither, tell me, and <u>wherefore? The</u> orchard walls are high<br>and hard to climb, And the place death, considering who thou art, If any of my |         | 5,  |   |
| 4   | my husband? Ah! poor my lord, what tongue shall smooth thy name, When I, thy three-hours wife, have mangled it? But, wherefore, villain, didst thou kill my cousin? That villain cousin would have kill'd my husband: Back, foolish tears,             |         | 11, |   |
| 4   | bushand lives that Tubalt would have alain: And Tubalt's dead, that would have                                                                                                    |         | 11  | Ŧ |

<그림 21> F8 을 눌러 소스 텍스트 보기

만일 해당 콘코던스 라인을 더 자세히 들여다보고 싶으면, 마우스 커서를 왼쪽 가장자리에 있는 번호 칼럼으로 이동하여 마우스 커서를 번호 칼럼의 아래쪽 라인을 클릭한 상태에서 아래로 내리면, 콘코던스 라인이 <그림 22>와 같이 넓어진다.

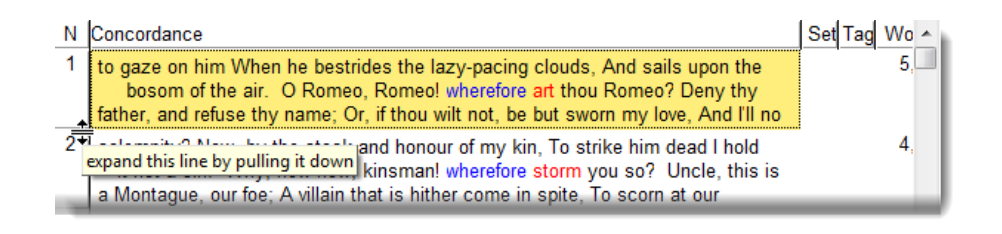

<그림 22> 콘코던스 라인 영역 확장하기

만일 콘코던스 라인의 폭을 더 넓히고 싶으면, 위쪽에 있는 *Set* 칼럼의 왼쪽 라인으로 마우스 커서를 이동하여 클릭한상태에서 오른쪽으로 이동하면, <그림 23>과 같이 콘코던스 라인의 폭을 더 넓힐 수 있다

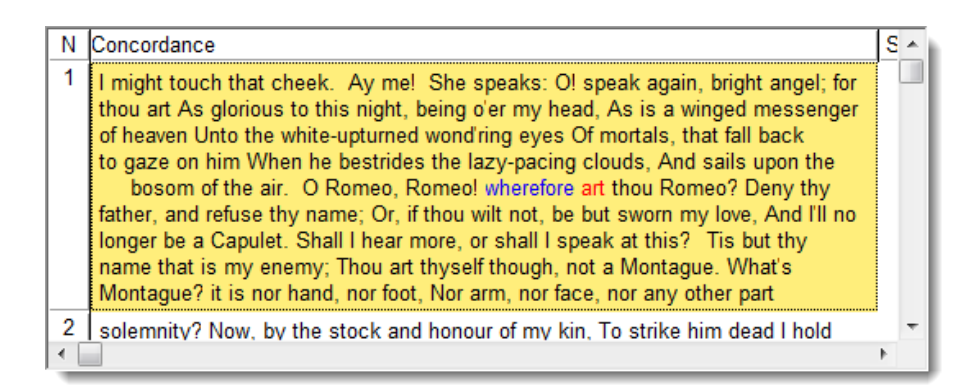

<그림 23> 콘코던스라인 영역 추가 확장해서 보기

| Eile Edit | View Compu | te Sett | ings Wi | ndows         | Help           |     |     |       |       |       |        |     |
|-----------|------------|---------|---------|---------------|----------------|-----|-----|-------|-------|-------|--------|-----|
| N         | Word       | Texts   | Total   | Total<br>Left | Total<br>Right | LS. | L4  | 13    | L2    | LI    | Centre | 3   |
| 1         | AGO        | 2,296   | 16,779  | 31            | 31             | 9   | 12  | 9     | 0     | 1     | 16,717 |     |
| 2         | YEARS      | 1,926   | 8,994   | 8,938         | 56             | 14  | 12  | 20    | 3     | 6,889 | 0      |     |
| 3         | A          | 1,661   | 6,312   | 4,525         | 1,787          | 357 | 669 | 1,589 | 1,910 | 0     | 0      | 2   |
| 4         | THE        | 1,452   | 4,518   | 1,361         | 3,157          | 747 | 533 | 47    | 25    | 9     | 0      | 71  |
| 5         | WAS        | 1,136   | 2,465   | 1,150         | 1,315          | 323 | 490 | 294   | 43    | 0     | 0      | t:  |
| 6         | OF         | 1,092   | 2,372   | 1,205         | 1,167          | 310 | 220 | 234   | 441   | 0     | 0      | . 6 |
| 7         | AND        | 1,103   | 2,315   | 536           | 1,779          | 165 | 203 | 139   | 28    | 1     | 0      | 1,1 |
| B         | TWO        | 849     | 2,102   | 2,019         | 83             | 48  | 56  | 77    | 1,805 | 32    | 0      |     |
| 9         | TO         | 986     | 1,999   | 561           | 1,438          | 262 | 229 | 66    | 3     | 1     | 0      | 3   |
| 10        | IN         | 885     | 1,755   | 711           | 1,044          | 311 | 344 | 51    | 5     | 0     | 0      | 31  |
| 11        | LONG       | 820     | 1,558   | 1,524         | 34             | 8   | 9   | 8     | 345   | 1,154 | 0      |     |
| 12        | THAT       | 802     | 1,481   | 698           | 783            | 319 | 208 | 112   | 58    | 1     | 0      | 21  |
| 13        | MONTHS     | 616     | 1,372   | 1,362         | 10             | 1   | 2   | 3     | 0     | 1,356 | 0      |     |
| 14        | 1          | 589     | 1,259   | 405           | 854            | 145 | 236 | 22    | 2     | 0     | 0      | 51  |
| 15        | IT         | 728     | 1,183   | 604           | 579            | 230 | 237 | 98    | 39    | 0     | 0      | 21  |
| 16        | THREE      | 602     | 1,158   | 1,112         | 46             | 34  | 36  | 31    | 1,011 | 0     | 0      |     |
| 17        | HAD        | 610     | 1,129   | 431           | 698            | 179 | 128 | 65    | 69    | 0     | 0      | 1   |
| 18        | SOME       | 593     | 1,068   | 985           | 83             | 31  | 54  | 179   | 721   | 0     | 0      | - 2 |
| 19        | FEW        | 639     | 1,067   | 1,039         | 28             | 3   | 4   | 16    | 1,016 | 0     | 0      |     |
| 20        | WEEKS      | 470     | 1,038   | 1,029         | 9              | 4   | 1   | 1     | 0     | 1.023 | 0      |     |
| 21        | YEAR       | 543     | 1,016   | 964           | 52             | 9   | 20  | 31    | 1     | 903   | 0      |     |
| * 22      | LE         | 407     | 90.4    | 449           | 604            | +00 | 97  | 47    |       | 0     | 0      | 7   |

<그림 24>는 BNC 의 문어 파트에서 Ago 의 콜로케이트 결과를 빈도순서대로 정렬한 화면이다.

<그림 24> Ago 콜로케이트 결과

<그림 24>에서 볼 수 있듯이, BNC 문어 파트에서 Ago 는 약 17,000 번 사용되었다. Years 는 Ago 와 가장 강한 콜로케이트 관계를 보여주며, Ago 인근에서 함께 약 9,000 번 사용된 것으로 나타났다. 이러한 결과를 바탕으로 Years 는 Ago 와 중요한 콜로케이트 관계가 있음을 알 수 있다. 참고로 <그림 24>를 자세히 들여다보면, 대부분이 Ago 의 L1(왼쪽 첫 번째 위치)에서 주로 사용된 것을 확인할 수 있다. 또한, <그림 24>를 분석하면 The 가 Long, Month, Weeks, 등 보다 빈도수가 더 높은 것을 알 수 있다. 이밖에 다른 단어도 Ago 와 콜로케이트 관계가 있는 것으로 나타났는데, 그렇다면 A, The, Was 와 같은 단어들도 Ago 와 정말 가까운 콜로케이트 관계가 있는 것인지에 관한 물음에 고민을 해 볼 필요가 있다. 이 질문에 대한 대답은 다음과 같은 과정을 통해 확인할 수 있다. 메뉴에서 *Compute / Relationships* 를 선택한다(<그림 25>).

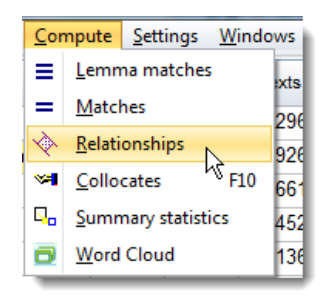

<그림 25> Compute / Relationships 기능 선택하기

그러면 <그림 26>과 팝업창이 나타나는데, Ago 와의 콜로케이트 결과를 비교하기 적절한 워드리스트를 불러온 다음 OK 버튼을 클릭한다.

| J:\WSMITH\wordlist\32\BNC_Wor | r <mark>id</mark> new.lst   | 2        |
|-------------------------------|-----------------------------|----------|
| Case sensitive                | Full lemma processing       |          |
| relation statistic            | Specific Mutual Information | <b>*</b> |
| column for relation           | Total                       |          |
| Help                          | Cancel                      | ок       |

<그림 26> 상호정보

이상과 같은 과정을 거치면 Ago 의 콜로케이트 결과가 <그림 27>과 같이 새롭게 나타난다. <그림 27>은 Ago 의 새로운 콜로케이트 결과를 화면 위쪽에 있는 *Relation* 칼럼을 선택하여 새롭게 콜로케이트 결과를 정렬한 것이다.

| N       | Word              | Relation | Texts    | Total    | TC<br>L |
|---------|-------------------|----------|----------|----------|---------|
| 1       | AGO               | 12.126   | 2,296    | 16,779   |         |
| 2       | YEARS             | 9.028    | 1,926    | 8,994    | 8,9     |
| 3       | FORTNIGHT         | 8.894    | 77       | 121      | 1       |
| 4       | MOONS             | 8.644    | 13       | 13       |         |
| 5       | WEEKS             | 8.470    | 470      | 1,038    | 1,0     |
| 6       | SEASONS           | 8.440    | 41       | 81       |         |
| 7       | MOMENTS           | 8.248    | 20       | 178      | 1       |
| 8       | MONTHS            | 8.179    | 616      | 1,372    | 1,3     |
| 9       | UNTHINKABLE       | 8.042    | 18       | 18       |         |
| 10      | DECADE            | 7.843    | 147      | 164      | 1       |
| 11      | CENTURIES         | 7.491    | 102      | 124      | 1       |
| 12      | COUPLE            | 7.311    | 252      | 358      | 3       |
| 13      | DECADES           | 7.008    | 54       | 61       |         |
| •       |                   |          |          |          |         |
| concord | ance collocates p | lot patt | terns cl | usters t | timelir |

<그림 27> 새로운 Ago 콜로케이트 결과

<그림 27>을 자세히 살펴보면, Ago 와 콜로케이트 관계를 보이는 리스트의 상위권 단어들이 주로 기간이나 숫자이며, 이러한 결과를 통해 어떤 단어들이 Ago 와 함께 자주 사용되는 경향이 있는지를 파악할 수 있다. 4.5 태그된 텍스트 콘코던싱(1)

사용자가 분석하고자 하는 소스 텍스트가 태그된 상태라면, 사용자는 이런 사실을 워드스미스에 미리 알려주어야 한다. 이를 위해서는 <u>콘트롤러</u>에서 *Advanced Settings* 버튼을 클릭한다(<그림 28>).

| Previous results  | On startup                | Updates                         |
|-------------------|---------------------------|---------------------------------|
| Main settings     |                           | monthly check now               |
| Print settings    | restore last work saved   | Version 7.0.0.100 (01/01/2016)  |
| Folder settings   | 📂 show toolbar in Tools   | latest version =                |
| Language settings | ✓ show statusbar in Tools |                                 |
| Concord           |                           |                                 |
| KeyWords          | Advanced Settings         | key keywords form webs          |
| WordList          |                           |                                 |
| WSConcgram        | System                    |                                 |
| Chargrams         | Windows default 👻         | Associate/clear file extensions |
| Utilities         |                           |                                 |
| About             | Get Started Guide         | Support                         |

<그림 28> Advanced Settings 선택하기

그러면 <그림 29>와 같은 팝업창이 나타나는데, 이곳에서 Tags & Markup 탭을 선택한다.

|                     | oreaute a             |                                      |                |    |           |        |       |
|---------------------|-----------------------|--------------------------------------|----------------|----|-----------|--------|-------|
|                     |                       |                                      |                |    |           |        | Close |
| egs 8.Markup        | Mark-up to ignore     |                                      |                |    |           |        |       |
| -                   | 1                     | <*>                                  | search span: 2 | 00 |           |        |       |
|                     | Custom settings       |                                      |                |    |           |        |       |
| dex                 |                       |                                      |                |    |           | Edit   |       |
| dvanced             | Tag Files             |                                      |                |    |           |        |       |
| elp:                | mark-up to Didud      |                                      |                |    |           |        |       |
| und and Midan       | C: Users W4           | e Documents wanith                   | 79845_XML.180  |    | Load      | Edit   |       |
| Antel Ante Property |                       |                                      |                |    |           |        |       |
| st Dates            | mark-up to EXclud     |                                      |                |    |           |        |       |
| olpt                |                       |                                      |                | 2  | Load      | Edit   |       |
| herecters           |                       |                                      |                |    |           |        |       |
|                     | Entity File (entities | to be translated)                    |                |    |           |        |       |
|                     | CitizersWa            | e/Documents/wamith                   | 7iSGNLtris.teg | 3  | (R) Clear | Edit   |       |
|                     | and the second        | 100                                  |                |    |           |        |       |
|                     | Text Files & Mark-    | up                                   | _              |    |           |        |       |
|                     | Doou                  | nent header ends:                    |                |    | -         |        |       |
|                     | Only #C               | Only If Containing Only Part of File |                |    |           | tegs - |       |
|                     |                       |                                      |                |    |           |        |       |
|                     |                       |                                      |                |    |           |        |       |
|                     |                       |                                      |                |    |           |        |       |

<그림 29> Tags & Markup 탭 선택하기

<그림 29>는 워드스미스에 꺽쇠 괄호(< >)로 시작하고 끝나는 모든 태그를 무시하고, 몇 가지 개체 참조를 % 나 "와 같은 기호로 변환하고, 각 텍스트의 헤더를 (</teiHeader>)태그가 나오면 자르도록 설정한 상태이다. 그럼 이제 워드스미스를 사용할 준비가 어느 정도 끝났다.

#### 4.6 태그된 텍스트 콘코던싱(2)

그럼 이제는 품사를 콘코던스 해본다. BNC 에서는 아래와 같이 단수 가산 명사를 마크업하였다.

*<w c5="NN1"...>* 

만일 BNC 에서 사용된 단수 가산 명사를 모두 찾고 싶다면, 아래와 같이 입력한다.

<w c5="NN1" \* \*>\*

그러면 <그림 30>과 같이 꺽쇠 괄호가 텍스트에 사용된 문자인지, 아니면 태그가 시작되거나 끝나는 표시인지를 묻는 팝업창이 나타난다.

| Confirm ×                                                                         |     |            |              |  |  |  |  |
|-----------------------------------------------------------------------------------|-----|------------|--------------|--|--|--|--|
| You have tag-symbols in <w **="" c5="NN1"><br/>Are you concordancing on tags?</w> |     |            |              |  |  |  |  |
|                                                                                   | Yes | <u>N</u> o | <u>H</u> elp |  |  |  |  |

<그림 30> 태그된 품사를 검색하는지 묻는 팝업창

여기서 Yes를 선택하면, <그림 31>과 같은 결과가 나타난다.

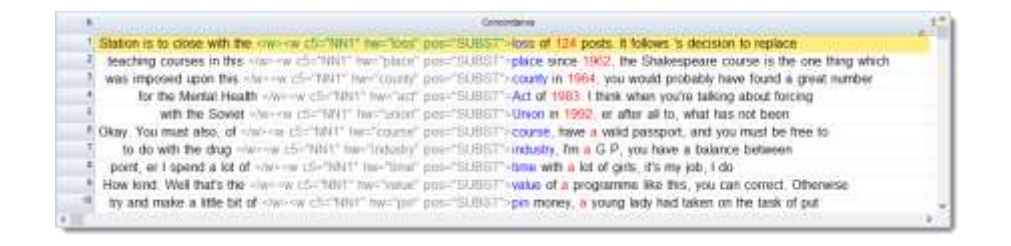

<그림 31> 태그된 텍스트 콘코던스 라인

만일 사용자가 정의되지 않은 태그의 결과 화면을 보고 싶지 않으면, 메뉴에서 View를 선택한 다음 Undefined ones를 클릭한다 (<그림 32>).

| Vi | ew | <u>C</u> ompute        | <u>S</u> ettings | <u>W</u> ir |                       |        |
|----|----|------------------------|------------------|-------------|-----------------------|--------|
| ľ  | )  | <u>S</u> ource text    | F7               |             |                       |        |
|    | ]  | <u>L</u> ayout         | Ctrl+L           | t S         |                       |        |
|    |    | Grow                   | F8               | ers         |                       |        |
| -  | -  | S <u>h</u> rink        | Ctrl+F8          | mp          |                       |        |
| ₹2 | £  | <u>A</u> uto column    | width            | ?1          |                       |        |
| E  | 3  | <u>R</u> efresh        | F5               | r, r        |                       |        |
|    |    | Tag List (colou        | urs)             | jus         |                       |        |
| *  | ٤  | Tag h <u>i</u> ding    | •                |             | <u>T</u> ag file tags | nothir |
|    |    | Sentence only          | r                | ~           | Undefined ones        | d poi  |
|    |    | Tag stri <u>ng</u> onl | у                |             | <u>S</u> entences     | . Ho\  |
|    |    | Sear <u>c</u> h-word   | •                |             | <u>P</u> aragraphs    | uya    |
|    |    | C <u>o</u> lumn Total  | s                |             | <u>H</u> eadings      | inames |
|    |    | <u>P</u> lay           |                  |             | S <u>e</u> ctions     |        |
| ~  | •  | Stat <u>u</u> s bar    |                  | -           |                       |        |
|    |    | <u>M</u> ain Toolbar   |                  | Cha         |                       |        |

<그림 32> 태그 표시를 화면에서 보지 않기

그러면 <그림 33>과 같이 태그 표시가 사라진 화면으로 바뀐다.

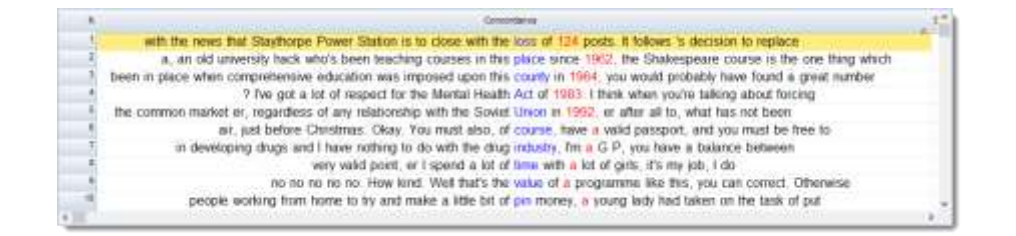

<그림 33> 태그 표시가 없는 결과

만일 사용자가 아래와 같이 입력하면,

<wc5="NN1" \* \*>love

BNC 에서 love 가 동사로 사용된 경우가 아니라, <그림 34>와 같이 단수 가산 명사로 사용된 경우만 보여준다.

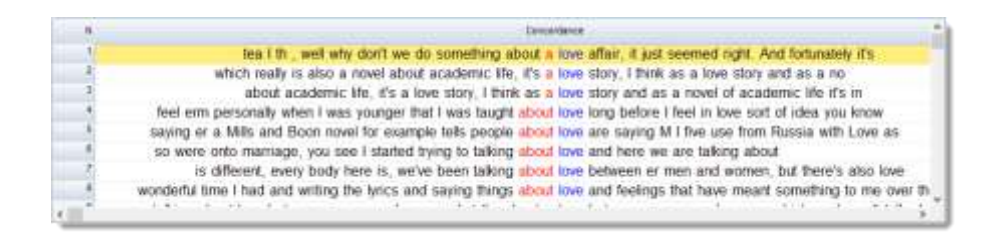

<그림 34> love 의 단수 가산 명사만 보기

#### 5. 워드리스트

# 5.1 **개요**

<그림 35>는 워드스미스로 워드 리스트를 추출한 것이다.

| 🗑 hamle                 | t and rom       | eo.lst          |                  |      |        |              |       |        | ٢) |
|-------------------------|-----------------|-----------------|------------------|------|--------|--------------|-------|--------|----|
| <u>F</u> ile <u>E</u> d | it <u>V</u> iew | <u>C</u> ompute | <u>S</u> ettings | Wi   | ndows  | <u>H</u> elp |       |        |    |
| N                       |                 |                 | We               | ord  | Freq.  | %            | Texts | %      | ^  |
| 6,231                   |                 |                 | WH               | EN   | 107    | 0.20         | 2     | 100.00 |    |
| 6,232                   |                 |                 | WHEN             | CE   | 3      |              | 2     | 100.00 |    |
| 6,233                   |                 | WH              | ENSOEV           | ER   | 1      |              | 1     | 50.00  |    |
| 6,234                   |                 |                 | WHE              | E'R  | 3      |              | 1     | 50.00  |    |
| 6,235                   |                 | WH'ER           |                  |      | 1      |              | 1     | 50.00  |    |
| 6,236                   |                 | WHERE           |                  |      | 106    | 0.20         | 2     | 100.00 |    |
| 6,237                   |                 | WHEREAT         |                  |      | 1      |              | 1     | 50.00  |    |
| 6,238                   |                 | W               | HEREFO           | RE   | 8      | 0.01         | 2     | 100.00 |    |
| 6,239                   |                 |                 | WHERE            | EIN  | 9      | 0.02         | 2     | 100.00 |    |
| 6,240                   |                 |                 | WHERE            | OF   | 2      |              | 1     | 50.00  |    |
| 6,241                   |                 |                 | WHERE            | NС   | 6      | 0.01         | 2     | 100.00 |    |
| 6,242                   |                 |                 | WHERE            | E'S  | 8      | 0.01         | 2     | 100.00 |    |
| 6,243                   |                 |                 | WHERE            | то   | 5      |              | 2     | 100.00 | -  |
|                         | 6.              |                 |                  |      |        |              |       | •      |    |
| frequent                | ry Calpha       | betical sta     | tistics file     | enan | nes no | tes          |       |        |    |
| 6,463 entr              | ies Row         | /1              |                  |      |        |              |       | WH     | H  |

<그림 35> 워드 리스트

워드 리스트는 텍스트에서 각 단어가 몇 번 반복되어 사용되었는지, 텍스트에서 각 단어가 사용된 비율, 각 단어가 사용된 텍스트 파일 수 등을 보여준다. 워드 리스트를 만들려면, 우선 <u>콘트롤러</u>에서 워드리스트(WordList) 버튼을 클릭한다(<그림 36>).

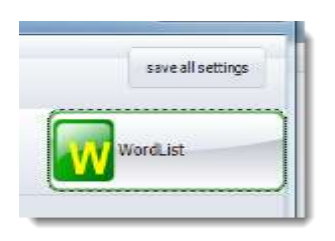

<그림 36> 워드리스트 기능 선택하기

워드리스트(WordList) 버튼을 클릭하며, <그림 37>과 같이 사용자가 만들고자 하는 워드 리스트의 소스 텍스트를 선택하라는 팝업창이 나타난다.

| Main Detail          | led Consistency Advanced                |                  |
|----------------------|-----------------------------------------|------------------|
| Texts<br>You I       | nave 2 text file(s) chosen              | <b>O</b><br>Help |
|                      | Change Selection                        |                  |
| Word List<br>You can | make one Word list based on these files |                  |
|                      | Make a word list now                    |                  |
| or a<br>file         | batch of word lists, eg. one per text   |                  |
|                      | Make a batch now                        |                  |
| Index                |                                         | 1                |
| Or make/ad           | d to an index                           |                  |
| j:\Writing\v         | vsmith6\index_file.tokens               |                  |
|                      |                                         |                  |

<그림 37> 소스 텍스트 선택하기

이 튜토리얼에서는 2 개의 텍스트 파일(*로미오와 줄리엣*과 햄륏)으로 간단한 워드 리스트를 만들어 본다. 2 개의 텍스트 파일을 선택하여 모든 준비가 끝나면, *Make a word list now* 버튼을 클릭한다.

워드 리스트는 기본적으로 단어의 빈도를 보여준다. <그림 38>에서 볼 수 있듯이, *로미오와 줄리엣*과 *햄릿*을 합친 2 개의 텍스트에서 가장 자주 사용된 단어는 The, And, To 등이다. 각 단어 옆에는 2 개의 텍스트에서 해당 단어가 얼마나 자주 사용되었는지에 대한 빈도수와 각각의 단어가 2 개의 텍스트에서 사용된 비율 및 해당 단어가 2 개의 텍스트에 나타난 비율을 확인할 수 있다.

| 👿 ha         | imlet a      | ind romed             | o.lst           |                  |            |         |              |       |        |        |     |   | 3     |
|--------------|--------------|-----------------------|-----------------|------------------|------------|---------|--------------|-------|--------|--------|-----|---|-------|
| <u>F</u> ile | <u>E</u> dit | <u>V</u> iew <u>(</u> | <u>C</u> ompute | <u>S</u> ettings | <u>W</u> i | ndows   | <u>H</u> elp |       |        |        |     |   |       |
|              | N            |                       |                 | v                | Vord       | Freq.   | %            | Texts | %      | Lemmas | Set |   | ^     |
|              | 1            |                       |                 |                  | THE        | 1,757   | 3.26         | 2     | 100.00 |        |     |   |       |
|              | 2            |                       |                 | ,                | AND        | 1,565   | 2.90         | 2     | 100.00 |        |     |   |       |
|              | 3            |                       |                 |                  | TO         | 1,298   | 2.41         | 2     | 100.00 |        |     |   |       |
|              | 4            |                       |                 |                  | I          | 1,141   | 2.12         | 2     | 100.00 |        |     |   |       |
|              | 5            |                       |                 |                  | OF         | 1,044   | 1.94         | 2     | 100.00 |        |     |   |       |
|              | 6            |                       |                 |                  | Α          | 970     | 1.80         | 2     | 100.00 |        |     |   |       |
|              | 7            |                       |                 |                  | MY         | 875     | 1.62         | 2     | 100.00 |        |     |   |       |
|              | 8            |                       |                 | )                | YOU        | 846     | 1.57         | 2     | 100.00 |        |     |   |       |
|              | 9            |                       |                 |                  | IN         | 742     | 1.38         | 2     | 100.00 |        |     |   |       |
|              | 10           |                       |                 | Т                | HAT        | 741     | 1.37         | 2     | 100.00 |        |     |   |       |
|              | 11           |                       |                 |                  | IS         | 690     | 1.28         | 2     | 100.00 |        |     |   |       |
|              | 12           |                       |                 |                  | IT         | 640     | 1.19         | 2     | 100.00 |        |     |   |       |
|              | 13           |                       |                 | l                | NOT        | 574     | 1.06         | 2     | 100.00 |        |     |   |       |
|              | 14           |                       |                 |                  | PIH        | 512     | 0.95         | 2     | 100.00 |        |     | 1 | <br>Ŧ |
| freq         | uency        | alphabe               | tical sta       | itistics f       | ilenan     | nes not | tes          |       |        |        |     |   |       |
| 6,463        | entries      | Row 1                 |                 |                  |            |         |              |       | YOU    | J      |     |   | H     |

<그림 38> 로미오와 줄리엣과 햄릿워드 리스트

워드 리스트는 기본적으로 빈도수가 높은 순서대로 정렬된다. 만일 알파벳 순서대로 워드 리스트를 보고 싶다면, <그림 39>와 같이 왼쪽 아래에 있는 *alphabetical* 탭을 선택한다.

| 🕢 hamle                  | M hamlet and romeo.lst |                 |                  |             |        |              |        |        |    |  |
|--------------------------|------------------------|-----------------|------------------|-------------|--------|--------------|--------|--------|----|--|
| <u>F</u> ile <u>E</u> di | it <u>V</u> iew        | <u>C</u> ompute | <u>S</u> ettings | <u>W</u> ir | ndows  | <u>H</u> elp |        |        |    |  |
| N                        |                        |                 | Wo               | ord         | Freq.  | %            | Texts  | %      | *  |  |
| 6,231                    |                        |                 | WH               | EN          | 107    | 0.20         | 2      | 100.00 |    |  |
| 6,232                    |                        |                 | WHEN             | CE          | 3      |              | 2      | 100.00 |    |  |
| 6,233                    |                        | WH              | ENSOEV           | ER          | 1      |              | 1      | 50.00  |    |  |
| 6,234                    |                        |                 | WHE              | E'R         | 3      |              | 1      | 50.00  |    |  |
| 6,235                    |                        | WH'ER           |                  |             | 1      |              | 1      | 50.00  |    |  |
| 6,236                    |                        | WHERE           |                  |             | 106    | 0.20         | 2      | 100.00 |    |  |
| 6,237                    |                        | WHEREAT         |                  |             | 1      |              | 1      | 50.00  |    |  |
| 6,238                    |                        | W               | HEREFO           | RE          | 8      | 0.01         | 2      | 100.00 |    |  |
| 6,239                    |                        |                 | WHERE            | EIN         | 9      | 0.02         | 2      | 100.00 |    |  |
| 6,240                    |                        |                 | WHERE            | OF          | 2      |              | 1      | 50.00  |    |  |
| 6,241                    |                        |                 | WHERE            | NC          | 6      | 0.01         | 2      | 100.00 |    |  |
| 6,242                    |                        |                 | WHERE            | E'S         | 8      | 0.01         | 2      | 100.00 |    |  |
| 6,243                    |                        |                 | то               | 5           |        | 2            | 100.00 | Ŧ      |    |  |
|                          | 6                      |                 |                  |             |        |              |        |        |    |  |
| frequenc                 | y (alpha               | betical sta     | tistics file     | enam        | ies no | tes          |        |        |    |  |
| 6,463 entr               | ies Row                | /1              |                  |             |        |              |        | WH     | eF |  |

<그림 39> 알파벳 순서대로 워드 리스트 정렬하기

그럼 이제 워드 리스트에서 wherefore 가 있는 화면 아래쪽으로 스크롤 해보자. <그림 39>에서 볼 수 있듯이, wherefore 는 *로미오와 줄리엣*과 햄릿을 합친 2 개의 텍스트에서 총 8 번 사용되었고, 전체 텍스트에서 사용된 비율은 0.01%이며, 2 개의 텍스트에서 모두 사용된 것으로 나타났다. 워드 리스트를 추출하고 난 후, 특정 단어가 어떤 문맥에서 사용되었는지를 살펴볼 수 있다. 워드 리스트에서 특정 단어를 콘코던싱 하고 싶으면 다음과 같이 한다. 우선 관심있는 단어를 1개, 또는 그 이상 선택한다(<그림 40>).

| <u>File E</u> dit <u>V</u> iev | v <u>Compute</u> <u>S</u> ettings <u>W</u> ir | ndows <u>H</u> elp |       |      |
|--------------------------------|-----------------------------------------------|--------------------|-------|------|
| N                              | Concordance                                   | Word               | Freq. | %    |
| 1,677                          | KeyWords                                      | DROPPING           | 2     |      |
| 1,678                          | π <u>N</u> ew column                          | DROPPINGS          | 1     |      |
| 1,679                          | <u>Lemma matches</u>                          | DROPS              | 1     |      |
| 1,680                          | = <u>Matches</u>                              | DROSSY             | 1     |      |
| 1,681                          | Summary statistics                            | DROWN              | 5     |      |
| 1,682                          | tkn <u>T</u> okens                            | DROWN'D            | 6     | 0.01 |
| 1,683                          | 📑 Word Cloud                                  | DROWNED            | 2     |      |
| 1,684                          |                                               | DROWNS             | 1     |      |
| 1,685                          |                                               | DROWSY             | 1     |      |
| 1,686                          |                                               | DRUDGE             | 1     |      |
| 1,687                          |                                               | DRUGS              | 3     |      |
| 1,688                          |                                               | DRUM               | 3     |      |
| 1,689                          |                                               | DRUMS              | 1     | +    |
| frequency alp                  | habetical statistics filenam                  | es notes           |       |      |
| .463 entries R                 | w 6 238                                       |                    |       | DROV |

<그림 40> 관심있는 단어 선택하기

메뉴에서 *Compute / Concordance* 를 선택한다(<그림 40>). 그러면 <그림 41>과 같은 결과 화면이 나타난다.

| 🔁 Co         | onco | rd and a second second s |         |
|--------------|------|----------------------------------------------------------------------------------------------------|---------|
| <u>F</u> ile | Edi  | t <u>V</u> iew <u>C</u> ompute <u>S</u> ettings <u>W</u> indows <u>H</u> elp                                                                                                    |         |
|              | Ν    | Concordance                                                                                                    | Set     |
|              | 1    | tears to fires! And these, who often drown'd could never die, Transparent                                                                                                    | DROWN'D |
|              | 2    | lay To muddy death. Alas! then, she is drown'd? Drown'd, drown'd. Too much                                                                                                    | DROWN'D |
|              | 3    | death. Alas! then, she is drown'd? Drown'd, drown'd. Too much of water                                                                                                    | DROWN'D |
|              | 4    | act, to do, and to perform: argal, she drowned herself wittingly. Nay, but                                                                                                    | DROWNED |
|              | 5    | burial. How can that be, unless she drowned herself in her own defence?                                                                                                    | DROWNED |
|              | 6    | that? but if the water come to him, and drown him, he drowns not himself:                                                                                                    | DROWN   |
|              | 7    | good: if the man go to this water, and drown himself, it is, will he, nill he, he                                                                                                    | DROWN   |
|              | 8    | heel, So fast they follow: your sister's drown'd, Laertes. Drown'd! O, where?                                                                                                    | DROWN'D |
|              | 9    | be else. For here lies the point: if I drown myself wittingly it argues an act;                                                                                                    | DROWN   |
|              | 10   | water come to him, and drown him, he drowns not himself: argal, he that is                                                                                                    | DROWNS  |
|              | 11   | follow: your sister's drown'd, Laertes. Drown'd! O, where? There is a willow                                                                                                    | DROWN'D |
|              | 12   | have countenance in this world to drown or hang themselves more than                                                                                                    | DROWN   |
|              | 13   | cue for passion That I have? He would drown the stage with tears, And cleave                                                                                                    | DROWN   |
|              | 14   | Alas! then, she is drown'd? Drown'd, drown'd. Too much of water hast thou,                                                                                                    | DROWN'D |

<그림 41> 여러 단어 콘코던싱 결과

워드 리스트 결과 화면에서 수동으로 레마타이징하려면, 레마타이징하려는 단어를 선택한다(<그림 42>)

|     | DEELDING  |   |
|-----|-----------|---|
| 571 | BLEEDS    | 1 |
| 572 | BLENCH    | 1 |
| 573 | BLESS     | 5 |
| 574 | BLESS'D   | 4 |
| 575 | BLESSED   | 5 |
| 576 | BLESSING  | 6 |
| 577 | BLESSINGS | 1 |
| 578 | BLIND     | 6 |
| 579 | BLISS     | 2 |

<그림 42> 레마타이징 대상 단어 선택하기

그런 다음, 왼쪽 마우스 버튼을 눌러 드래그하여 사용자가 합치고 싶은 라인으로 마우스 커서를 이동한다(<그림 43>).

|     |           |       | -    |       |   |
|-----|-----------|-------|------|-------|---|
| N   | Word      | Freq. | %    | Texts |   |
| 569 | BLEED     | 2     |      | 1     |   |
| 570 | BLEEDING  | 3     |      | 2     | 1 |
| 571 | BLEEDS    | 1     |      | 1     |   |
| 572 | BLENCH    | 1     |      | 1     |   |
| 573 | BLEng     | 5     |      | 2     | 1 |
| 574 | BLESS     | 4     |      | 2     | 1 |
| 575 | BLESSED   | 5     |      | 1     |   |
| 576 | BLESSING  | 6     | 0.01 | 2     | 1 |
| 577 | BLESSINGS | 1     |      | 1     |   |
| 578 | BLIND     | 6     | 0.01 | 2     | 1 |
| 579 | BLISS     | 2     |      | 1     |   |
| 580 | BLISTER   | 1     |      | 1     |   |

<그림 43> 마우스 커서 이동하기

그런 다음 왼쪽 마우스 버튼을 놓는다<그림 44>).

|                | 00000     |    |      | • |              |                           |
|----------------|-----------|----|------|---|--------------|---------------------------|
| 572            | BLENCH    | 1  |      | 1 | 50.00        |                           |
| 573            | BLESS     | 21 |      | 2 | 100.00       | bless[5] blessings[1] ble |
| 574            | BLESS'D   | 4  |      | 2 | 100.00       |                           |
| 575            | BLESSED   | 5  |      | 4 | <u>50.00</u> |                           |
| <del>576</del> | BLESSING  | 6  | 0.01 | 2 | 100.00       |                           |
| 577            | BLESSINGS | 4  |      | 1 | 50.00        |                           |
| 578            | BLIND     | 6  | 0.01 | 2 | 100.00       |                           |
| 570            |           | -  |      |   |              |                           |

<그림 44> 레마타이징

그러면 <그림 44>와 같이 빈도수가 바뀌고, 레마(Lemmas) 칼럼에 해당 단어가 보이게 된다. 단어가 너무 많은 경우는, 레마 칼럼을 더블 클릭하면 세부 정보를 볼 수 있다(<그림 45>).

| Lemma Form | s |   |
|------------|---|---|
| BLESS      | 5 | * |
| BLESSINGS  | 1 |   |
| BLESS'D    | 4 |   |
| BLESSED    | 5 |   |
| BLESSING   | 6 |   |
|            |   |   |
|            |   |   |
|            |   |   |
|            |   |   |
|            |   |   |
|            |   |   |
|            |   |   |
|            |   |   |
|            |   |   |
|            |   |   |
|            |   |   |
|            |   |   |
|            |   | Ŧ |

<그림 45> 레마 폼 보기

워드 리스트 아래에 있는 statistics 탭을 선택하면, <그림 46>과 같은 통계 결과가 나타난다.

| ile E   | lit View Compute Settings Windows Help               |          |          |          |          |          |          |       |
|---------|------------------------------------------------------|----------|----------|----------|----------|----------|----------|-------|
|         | 10. vet                                              | 3-letter | 4-Jetter | 5-letter | 6-letter | 7-letter | 8-letter | 9-let |
| N       | text file                                            | words    | words    | words    | words    | words    | words    | WD    |
| 1       | Overall                                              | 194,107  | 97,745   | 63,437   | 46,477   | 27,077   | 15,429   | 7,6   |
| 2       | a midsummer-night's dream.txt                        | 4,019    | 2,061    | 1,289    | 820      | 514      | 329      | 1     |
| 3       | all's well that ends well txt                        | 5,248    | 2,558    | 1,650    | 1,165    | 777      | 435      | 2     |
| 4       | as you like it.txt                                   | 5,047    | 2,320    | 1,534    | 1,154    | 699      | 338      | 1     |
| 9       | cymbeline.txt                                        | 6,205    | 3,180    | 2,164    | 1,645    | 920      | 512      | 2     |
| e       | love's labour's lost tid                             | 4,875    | 2,645    | 1,620    | 1,117    | 713      | 405      | 2     |
| 7       | measure for measure.txt                              | 4,952    | 2,285    | 1,726    | 1,300    | 626      | 394      | 2     |
| 8       | much ado about nothing.txt                           | 4,906    | 2,259    | 1,381    | 1,159    | 667      | 331      | 1     |
| 9       | pericles, prince of tyre.txt                         | 4,330    | 2,140    | 1,452    | 990      | 620      | 351      | 1     |
| 10      | the comedy of errors.txt                             | 3,534    | 1,576    | 1,038    | 759      | 391      | 222      | 1     |
| 11      | the merchant of venice.txt                           | 4,885    | 2,430    | 1,564    | 1,157    | 668      | 402      | 1     |
| 12      | the merry wives of windsor.txt                       | 5,021    | 2,337    | 1,712    | 1,152    | 639      | 323      | 1     |
| 13      | the taming of the shrew.txt                          | 4,725    | 2,246    | 1,616    | 1,032    | 642      | 460      | 1     |
| 14      | the tempest tid                                      | 4,090    | 1,968    | 1,240    | 1,007    | 519      | 294      | 1     |
| 15      | the two gentlemen of verona.txt                      | 4,182    | 1,856    | 1,291    | 934      | 455      | 384      | 1     |
| 16      | the winter's tale.txt                                | 5,703    | 2,880    | 1,871    | 1,463    | 864      | 481      | 2     |
| 17      | troilus and cressida.txt                             | 5,894    | 3,264    | 2,073    | 1,569    | 886      | 501      | 2     |
| 18      | twelfth-night; or what you will.txt                  | 4,638    | 2,129    | 1,367    | 1,011    | 640      | 346      | 1     |
| 19      | the famous history of the life of king henry vii txt | 5,400    | 2,816    | 1,757    | 1,363    | 888      | 453      | 2     |
| 20      | the first part of king henry w.txt                   | 5,756    | 2,896    | 1,742    | 1,322    | 717      | 442      | 2     |
| - 21    | the first part of king henry vi.txt                  | 4,700    | 2,602    | 1,717    | 1,335    | 907      | 532      | 2     |
| 22      | the life and death of king john.txt                  | 5,011    | 2,671    | 1,673    | 1,175    | 613      | 442      | 2     |
| - 23    | the life of king henry v.txt.                        | 5,637    | 2,995    | 2,141    | 1,598    | 867      | 588      | 3     |
| 24      | the second part of king henry w.txt                  | 6,254    | 3,043    | 2,028    | 1,441    | 829      | 462      | 2     |
| 25      | the second part of king henry vi.txt                 | 5,922    | 3,135    | 1,801    | 1,431    | 924      | 545      | 2     |
| 26      | the third part of king henry vi.txt                  | 5,681    | 3,109    | 1,835    | 1,422    | 920      | 419      | 1     |
| 27      | the tragedy of king richard ii txt                   | 5,211    | 2,890    | 1,714    | 1,325    | 732      | 458      | 2     |
| 28      | the tragedy of king richard iii.txt                  | 6,861    | 3,396    | 2,184    | 1,679    | 1,097    | 566      | 3     |
| 29      | anthony and cleopatra.txt                            | 5,654    | 3,164    | 1,960    | 1,324    | 840      | 423      | 1     |
| 30      | coriolanus.txt                                       | 6,334    | 3,134    | 2,196    | 1,610    | 836      | 442      | 2     |
| 31      | hamlet, prince of denmark.txt                        | 6,973    | 3,404    | 2,313    | 1,668    | 946      | 564      | 3     |
| 37      | ailus russer tyt                                     | 4 526    | 7.481    | 1 631    | 1 055    | 509      | 074      | -1    |
| frequer | cy alphabetical statistical filenames notes          |          |          |          |          |          |          |       |

<그림 46> 워드 리스트 통계 탭 선택하기

참고로 <그림 46>을 자세히 살펴보면, 셰익스피어 작품에서는 4 개 단어 뭉치보다는 3 개 단어 뭉치가 2 배 정도 더 많이 사용된 것을 발견할 수 있다.

#### 5.6 멀티워드유닛

#### 5.6.1 인덱스 사용하기

워드스미스를 사용하여 아래와 같은 2 개나 3 개 단어 뭉치(n-grams)를 만들려면, 사용자는 먼저 index file 을 먼저 만들어야 한다. 참고로 인덱스 파일은 텍스트 파일의 모든 단어 위치를 기록하여 각 단어의 어느 부분에 어떤 단어가 왔는지를 나중에 볼 수 있도록 하는 것이다.

OF THE

IN THE END

#### ONCE UPON A TIME

워드스미스에서는 인덱스 파일로 단어 유형을 서로 관련시키는 상호정보 수치를 계산하고, 단어 클러스터를 살펴볼 수 있다. 인덱스 파일은 콘그램(Congram) 검색을 생성하기 위해서도 필요하다.

참고: making the multi-word unit wordlist

#### 5.6.2 멀티 워드 리스트 만들기

멀티 워드 리스트를 만드는 과정은 <u>여기</u>에 설명되어 있으며, 그 과정을 거치면 <그림 47>과 같은 결과가 나타난다.

| Eile | Edit  | View  | Compute     | Settings    | Windows   | Help    |      |   |
|------|-------|-------|-------------|-------------|-----------|---------|------|---|
|      | N     |       |             |             | Word      | Freq.   | 96   |   |
|      | 1     |       |             | SHE CO      | ULD NOT   | 54      | 0.06 | - |
|      | 2     |       |             | SHE H       | AD BEEN   | 36      | 0.04 |   |
|      | 3     |       |             | 17          | M SURE    | 35      | 0.04 |   |
|      | 4     |       |             | A GRE       | AT DEAL   | 34      | 0.04 |   |
|      | 5     |       |             | HE H        | AD BEEN   | 34      | 0.04 |   |
|      | 6     |       |             | IT W        | OULD BE   | 32      | 0.04 |   |
|      | 7     |       |             | COULD       | NOT BE    | 29      | 0.03 |   |
|      | 8     |       |             |             | DO NOT    | 28      | 0.03 |   |
|      | 9     |       |             |             | TWASA     | 28      | 0.03 |   |
|      | 10    |       |             | AS 5        | SOON AS   | 23      | 0.03 |   |
|      | 11    |       |             | HAD N       | OT BEEN   | 23      | 0.03 |   |
|      | 12    |       |             | HE          | DID NOT   | 21      | 0.03 |   |
|      | 13    |       |             | IN THE      | WORLD     | 21      | 0.03 |   |
|      | 14    |       |             | THAT        | HE HAD    | 21      | 0.03 |   |
|      | 15    |       | THE N       | IISS MUS    | GROVES    | 21      | 0.03 |   |
|      | 16    |       |             | THERE H     | AD BEEN   | 21      | 0.03 |   |
|      | 17    | 12    | AND CAPT    | AIN WEN     | TWORTH    | 20      | 0.02 | - |
| 4    |       |       |             |             |           | 1.4<br> | +    | 1 |
| freq | uency | alpha | betical sta | tistics fil | enames no | otes    |      |   |

<그림 47> 인덱스 파일 생성 결과

위와 같은 결과를 저장하기 위해 *Ctrl/F2*를 누르면, 워드스미스가 \_*index\_3-5-word clusters* 와 같은 파일 이름을 제안한다. 참고로 이렇게 저장된 멀티 워드 리스트 파일은 나중에 일반적인 워드 리스트 파일처럼 열린다. 6. 키워드

### 6.1 개요

<그림 48>은 워드스미스로 키워드 리스트를 추출한 것이다.

| Romeo And Juliet_Ist.kws |      |                       |          |                           |           |              |           |             |      |
|--------------------------|------|-----------------------|----------|---------------------------|-----------|--------------|-----------|-------------|------|
| <u>F</u> ile <u>E</u>    | dit  | <u>V</u> iew <u>C</u> | ompute   | <u>S</u> ettings <u>W</u> | indows    | <u>H</u> elp |           |             |      |
| 1                        | 1    |                       |          | Key word                  | Freq.     | %            | RC. Freq. | RC. %       |      |
|                          | 1    |                       |          | ROMEO                     | 115       | 0.48         | 115.00    | 0.01        |      |
| :                        | 2    |                       |          | TYBALT                    | 47        | 0.19         | 47.00     |             |      |
| ;                        | 3    |                       |          | JULIET                    | 40        | 0.17         | 45.00     |             |      |
|                          | 4    |                       |          | NURSE                     | 39        | 0.16         | 83.00     | 0.01        |      |
|                          | 5    |                       |          | LOVE                      | 138       | 0.57         | 1,948.00  | 0.24        |      |
| (                        | 3    |                       |          | NIGHT                     | 82        | 0.34         | 849.00    | 0.10        |      |
|                          | 7    |                       |          | PARIS                     | 27        | 0.11         | 81.00     |             |      |
| (                        | 3    |                       | N        | IONTAGUE                  | 21        | 0.09         | 41.00     |             |      |
| 9                        | 9    |                       |          | THOU                      | 277       | 1.15         | 5,358.00  | 0.66        |      |
| 1                        | 0    |                       |          | 0                         | 161       | 0.67         | 2,615.00  | 0.32        |      |
| 1                        | 1    |                       |          | MERCUTIO                  | 14        | 0.06         | 14.00     |             | -    |
|                          |      |                       |          |                           |           |              |           |             |      |
| KWs                      | plot | links                 | clusters | filenames                 | source te | ext notes    |           |             |      |
| 32 entrie                | s    | Row 0                 |          |                           |           |              | le        | oading J:\V | V // |

<그림 48> 키워드 리스트

키워드는 연구 코퍼스를 레퍼런스 코퍼스와 비교했을 때 비정상적으로 자주 나타나는 단어들이다. <그림 48>을 자세히 살펴보면, 각 키워드 옆에 여러 숫자들이 있는데 그 숫자들은 소스 텍스트에서 특정 키워드가 얼마나 자주 사용되었는지 보여주며, 또한 레퍼런스 코퍼스에서는 해당 키워드가 얼마나 자주 사용되었는지를 보여준다.

<그림 48>은 로미오와 줄리엣과 셰익스피어 희곡 전체를 비교하여 추출한 로미오와 줄리엣의 키워드 리스트이다. 이 키워드 리스트를 통해 로미오와 줄리엣에 등장하는 주요 인물들의 이름과 thou 와 같은 대명사, love 와 night 와 같은 주제어가 로미오와 줄리엣의 주요 키워드인 것을 파악할 수 있다. 키워드 리스트를 만들려면, 우선 콘트롤러에서 키워드(KeyWords) 버튼을 클릭한다(<그림 49>)

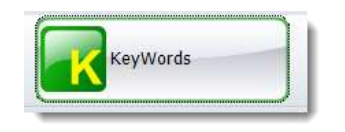

<그림 49> 키워드 기능 선택하기

키워드 기능이 시작하면, 메뉴에서 *File*을 선택한 다음, *New*를 클릭한다. 그러면 <그림 50>과 같은 팝업창이 나타난다.

| Getting Started                                                                                      |                           | X          |
|----------------------------------------------------------------------------------------------------|---------------------------|------------|
| Key words KW Database                                                                                |                           |            |
| <ul> <li>Wordlists</li> <li>To make a keyword list, you need to cho<br/>or more wordlists</li> </ul> | ose one                   | 🕸 Swap     |
| J:\WSMITH\wordlist\32\Romeo And Juli                                                                 | iet.lst                   | 2          |
| and a reference corpus wordlist.                                                                     |                           |            |
| J:\WSMITH\wordlist\32\BNC_World new                                                                  | v.lst                     | 2          |
| Keywords                                                                                             |                           |            |
| You can make one<br>keyword list                                                                     | 🔣 Make a keyword list now |            |
| or a batch of keyword<br>lists, one per wordlist                                                     | Make a batch now          |            |
| processing 1 files<br>English<br>p value = 0.0000001                                                 |                           | ()<br>Help |

<그림 50> 키워드 리스트 추출하기

참고로 키워드 리스트를 추출하기 위해서는 미리 워드스미스로 해당 코퍼스의 워드 리스트를 만들어서 저장해 놓아야 한다. <그림 51>에 표시된 것과 같이 폴더 모양의 아이콘을 클릭하면, 사용자가 원하는 워드리스트 파일을 찾을 수 있다.

| Wordlists                                      |        |
|------------------------------------------------|--------|
| To make a keyword list, you need to choose one | 🔣 Swap |
| or more wordlists                              |        |
| J:\WSMITH\wordlist\32\Romeo And Juliet.Ist     | ( 🖻 )) |
| and a reference corpus wordlist.               | 9      |
| J:\WSMITH\wordlist\32\BNC_World new.lst        |        |
|                                                |        |

<그림 51> 워드리스는 불러오기

참고로 연구 코퍼스의 키워드를 추출할 때, 비교 대상이 되는 레퍼런스 코퍼스의 규모가 크면 클수록 더 정확한 키워드 리스트를 추출하는 데 도움이 된다.

연구 코퍼스의 워드 리스트와 레퍼런스 코퍼스의 워드 리스트를 선택하였으면, 이제 Make a keyword list now 버튼을 클릭한다. 이때 레퍼런스 코퍼스 워드 리스트를 불러오지 않으면, Make a keyword list now 버튼이 활성화되지 않으니, 만일 이 버튼이 활성화되지 않았다면 각 단계를 다시 확인해 본다.

| 이상의 과정을 제대로 하였다면 | , <그림 52>와 같은 키워드 | 리스트가 추출된다. |
|------------------|-------------------|------------|
|------------------|-------------------|------------|

| Romeo And Juliet_Ist.kws                            |                  |                 |                           |        |              |           |             |      |
|-----------------------------------------------------|------------------|-----------------|---------------------------|--------|--------------|-----------|-------------|------|
| <u>F</u> ile <u>E</u> o                             | lit <u>V</u> iew | <u>C</u> ompute | <u>S</u> ettings <u>W</u> | indows | <u>H</u> elp |           |             |      |
| N                                                   |                  |                 | Key word                  | Freq.  | %            | RC. Freq. | RC. %       |      |
| 1                                                   |                  |                 | ROMEO                     | 115    | 0.48         | 115.00    | 0.01        |      |
| 2                                                   |                  |                 | TYBALT                    | 47     | 0.19         | 47.00     |             |      |
| 3                                                   |                  |                 | JULIET                    | 40     | 0.17         | 45.00     |             |      |
| 4                                                   |                  |                 | NURSE                     | 39     | 0.16         | 83.00     | 0.01        |      |
| 5                                                   |                  |                 | LOVE                      | 138    | 0.57         | 1,948.00  | 0.24        |      |
| 6                                                   |                  |                 | NIGHT                     | 82     | 0.34         | 849.00    | 0.10        |      |
| 7                                                   |                  |                 | PARIS                     | 27     | 0.11         | 81.00     |             |      |
| 8                                                   |                  | N               | IONTAGUE                  | 21     | 0.09         | 41.00     |             |      |
| 9                                                   |                  |                 | THOU                      | 277    | 1.15         | 5,358.00  | 0.66        |      |
| 10                                                  |                  |                 | 0                         | 161    | 0.67         | 2,615.00  | 0.32        |      |
| 11                                                  |                  |                 | MERCUTIO                  | 14     | 0.06         | 14.00     |             | -    |
|                                                     |                  |                 |                           |        |              |           |             |      |
| KWs plot links clusters filenames source text notes |                  |                 |                           |        |              |           |             |      |
| 32 entrie                                           | Row              | 0               |                           |        |              | le        | oading J:\V | V // |

<그림 52> 로미오와 줄리엣의 키워드 리스트

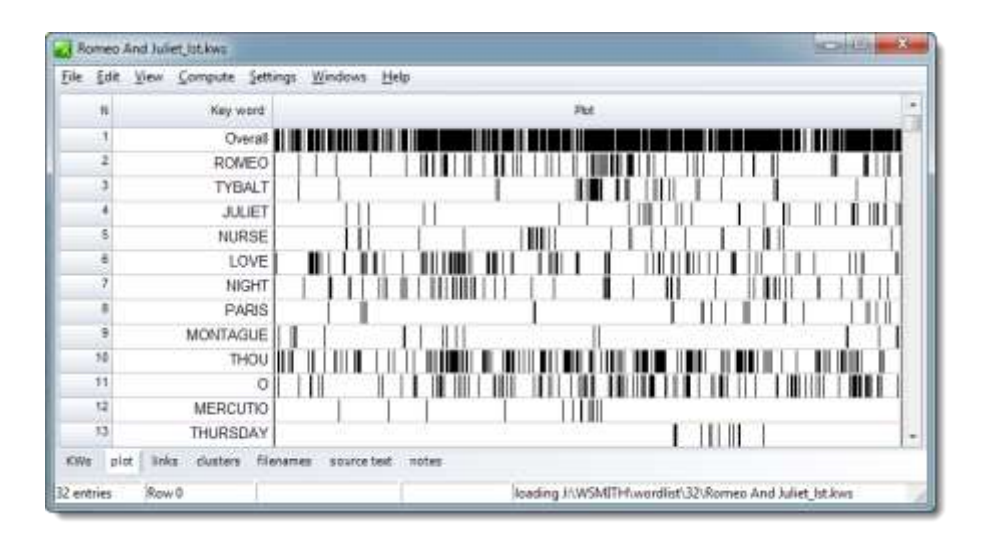

<그림 53>은 셰익스피어의 모든 희곡과 비교한 로미오와 줄리엣의 키워드 플롯이다.

<그림 53> 로미오와 줄리엣의 키워드 플롯

<그림 53>에서 사용자는 각 키워드를 볼 수 있고, 각 키워드가 어느 위치에 출현하는지도 파악할 수 있다. 참고로 <그림 53> 키워드 플롯 막대의 왼쪽 끝은 텍스트의 시작을 의미하고, 오른쪽 끝은 텍스트의 끝을 의미한다. 키워드 플롯을 자세히 살펴보면, Love, Nurse 와 Tybalt 등이 로미오와 줄리엣의 다양한 지점에서 출현하는 것을 확인할 수 있다. 키워드 리스트를 추출하면, 어떤 문맥에서 해당 키워드가 사용되었는지 볼 수 있다. 사용자가 관심있는 단어를 1개, 또는 그 이상 선택한다(<그림 54>).

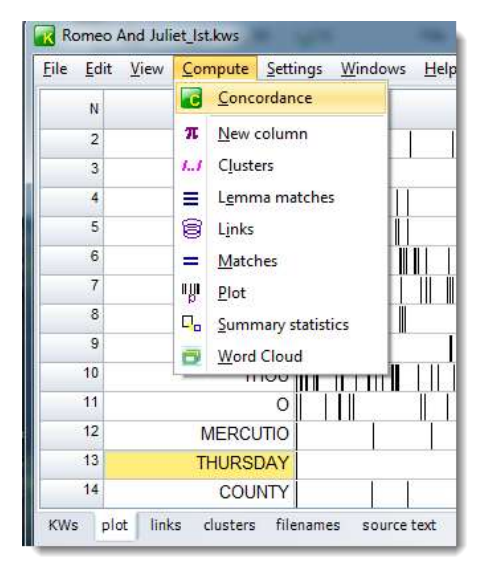

<그림 54> 키워드 콘코던싱

메뉴에서 *Compute / Concordance* 를 선택한다. 참고로 여기서는 뭔가 흥미로울 것 같은 Thursday 를 선택하였다. 그러면 <그림 55>와 같은 결과를 얻을 수 있다.

|      | Conco         | rd 📃 🖻                                                                          | x           |
|------|---------------|---------------------------------------------------------------------------------|-------------|
| Eil  | e <u>E</u> di | t <u>V</u> iew <u>C</u> ompute <u>S</u> ettings <u>W</u> indows <u>H</u> elp    |             |
|      | N             | Concordance                                                                     | %           |
|      | 1             | else fail, myself have power to die. On Thursday, sir? the time is very short.  | 72%         |
|      | 2             | to't, think on't, I do not use to jest. Thursday is near; lay hand on heart,    | 70%         |
|      | 3             | I tell thee what, get thee to church o' Thursday, Or never after look me in the | 70%         |
|      | 4             | a wife. That may be must be, love, on Thursday next. What must be shall be.     | 73%         |
|      | 5             | fit to furnish me to-morrow? No, not till Thursday; there is time enough. Go,   | 77%         |
|      | 6             | must, and nothing may prorogue it, On Thursday next be married to this          | 74%         |
|      | 7             | I should disturb devotion! Juliet, on Thursday early will I rouse you: Till     | 74%         |
|      | 8             | And there an end. But what say you to Thursday? My lord, I would that           | 64%         |
|      | 9             | is too soon; O' Thursday let it be: o' Thursday, tell her, She shall be         | 64%         |
|      | 10            | ha! Well, Wednesday is too soon; O' Thursday let it be: o' Thursday, tell her,  | 64%         |
|      | 11            | you to Thursday? My lord, I would that Thursday were to-morrow. Well, get       | 64%         |
|      | 12            | But fettle your fine joints 'gainst Thursday next, To go with Paris to          | 69%         |
|      | 13            | is that? Marry, my child, early next Thursday morn The gallant, young, and      | 68%         |
|      | 14            | were to-morrow. Well, get you gone: o' Thursday be it then. Go you to Juliet    | 64%         |
| co   | ncorda        | nce collocates plot patterns clusters timeline breakdowns filenames             | <b>3 D</b>  |
| 14 e | entries       | Row 4 e what, get thee to chur                                                  | ch o' T 🏼 🍂 |

<그림 55> 키워드 Thursday 의 콘코던스 라인

#### <번역 후기>

원본 영어 버전을 충실히 번역하다 보니, 매끄럽지 못한 표현이 보입니다. 또한, 원본 번역에 충실하다 보니 코퍼스 입문자가 이해하기에 어려운 내용과 중간중간에 다소 설명이 생략된 부분도 보입니다. 제한된 지면에서 원본의 스크린 캡쳐 이미지를 사용하다 보니 화질이 충분히 좋지 않습니다.

코퍼스연구소에서는 이러한 부분을 반영하여 우리나라 코퍼스 및 워드스미스 입문자 입장에서 손쉽게 따라할 수 있는 2 번째 튜토리얼과 동영상 데모를 준비하고 있습니다.

2 번째 버전을 기대해 주십시오.

To be updated.

문의: http://icr.or.kr/contact